# Event Handling in Android

**Events** are a useful way to collect data about a user's interaction with interactive components of Applications.Like button presses or screen touch etc. The Android framework maintains an event queue as first-in, first-out (FIFO) basis. You can capture these events in your program and take appropriate action as per requirements. There are following three concepts related to Android Event Management –

### **Event Listeners** –

An event listener is an interface in the View class that contains a single callback method. These methods will be called by the Android framework when the View to which the listener has been registered is triggered by user interaction with the item in the UI.

## Event Listeners Registration -

Event Registration is the process by which an Event Handler gets registered with an Event Listener so that the handler is called when the Event Listener fires the event.

## Event Handlers -

When an event happens and we have registered an event listener for the event, the event listener calls the Event Handlers, which is the method that actually handles the event.

| Event Handler | <b>Event Listener &amp; Description</b>                                                                                                    |
|---------------|----------------------------------------------------------------------------------------------------|
| onClick()     | OnClickListener()<br>This is called when the user either clicks or touches or<br>focuses upon any widget like button, text, image etc.<br>You will use onClick() event handler to handle such<br>event. |
| onLongClick() | OnLongClickListener()<br>This is called when the user either clicks or touches or<br>focuses upon any widget like button, text, image etc. for<br>one or more seconds. You will use onLongClick() event |

# **Event Listeners & Event Handlers**

|                       | handler to handle such event.                                                                                                    |
|-----------------------|----------------------------------------------------------------------------------------------------|
| onFocusChange()       | <b>OnFocusChangeListener()</b><br>This is called when the widget looses its focus ie. user<br>goes away from the view item. You will use<br>onFocusChange() event handler to handle such event.      |
| onKey()               | <b>OnFocusChangeListener()</b><br>This is called when the user is focused on the item and presses or releases a hardware key on the device. You will use onKey() event handler to handle such event. |
| onTouch()             | <b>OnTouchListener()</b><br>This is called when the user presses the key, releases<br>the key, or any movement gesture on the screen. You<br>will use onTouch() event handler to handle such event.  |
| onMenuItemClick()     | <b>OnMenuItemClickListener()</b><br>This is called when the user selects a menu item. You will use onMenuItemClick() event handler to handle such event.                                             |
| onCreateContextMenu() | <b>onCreateContextMenuItemListener()</b><br>This is called when the context menu is being built(as the result of a sustained "long click)                                                            |

There are many more event listeners available as a part of **View** class like OnHoverListener, OnDragListener etc which may be needed for your application. So I

recommend to refer official documentation for Android application development in case you are going to develop a sophisticated apps.

## There are three ways to handle event in android programming just see below examples which show s you three types:

**Type 1**: Activity class implements the Listener interface

**Type 2**: Using Layout file of "conent\_main.xml" to specify event handler directly

**Type 3**: Using an Anonymous Inner Class

# Type 1: Interface implementing example for onclick event:

| 📫 Android 🛛 🔻     |                                | Θ      | +      | ₩- |  |
|-------------------|--------------------------------|--------|--------|----|--|
| 🔻 🗖 арр           |                                |        |        |    |  |
| 🔻 🗖 manifest      | ts                             |        |        |    |  |
| 🖻 Andı            | roidManifest.xml               |        |        |    |  |
| 🔻 🗖 java          |                                |        |        |    |  |
| 🔻 💽 men           | u.test.om.com.myapplication    |        |        |    |  |
| C 7               | MainActivity                   |        |        |    |  |
| 🕨 🖻 men           | u.test.om.com.myapplication (a | ndroid | dTest) |    |  |
| 🔻 📑 res           |                                |        |        |    |  |
| 💽 draw            | able                           |        |        |    |  |
| 🔻 🗖 layou         | ut                             |        |        |    |  |
| 🧿 a               | ctivity_main.xml               |        |        |    |  |
| 🙆 c               | :ontent_main.xml               |        |        |    |  |
| 🕨 🖻 men           | u                              |        |        |    |  |
| 🕨 🖻 mipr          | nap                            |        |        |    |  |
| 🕨 🖻 value         | 25                             |        |        |    |  |
| 🕨 💽 Gradle Script | ts                             |        |        |    |  |
|                   |                                |        |        |    |  |
|                   |                                |        |        |    |  |
|                   |                                |        |        |    |  |

#### (1) step 1: write code for MainActivity.java:

package menu.test.om.com.myapplication;

import android.app.Activity; import android.os.Bundle; import android.view.View; import android.view.View.OnClickListener; import android.widget.Button; import android.widget.EditText;

public class MainActivity extends Activity implements OnClickListener

```
@Override
protected void onCreate(Bundle savedInstanceState) {
    super.onCreate(savedInstanceState);
    setContentView(R.layout.activity_main);
    Button b=(Button)findViewById(R.id.button);
    b.setOnClickListener(this);
}
public void onClick(View v)
{
    EditText e1=(EditText)findViewById(R.id.text1);
    EditText e2=(EditText)findViewById(R.id.text2);
    e2.setText(e1.getText().toString());
}
```

```
(2)write code for activity_main.xml:
```

```
<?xml version="1.0" encoding="utf-8"?>
```

```
<android.support.design.widget.CoordinatorLayout</pre>
```

```
xmlns:android="http://schemas.android.com/apk/res/android"
```

```
xmlns:app="http://schemas.android.com/apk/res-auto"
```

```
xmlns:tools="http://schemas.android.com/tools" android:layout width="match parent"
```

```
android:layout height="match parent" android:fitsSystemWindows="true"
```

```
tools:context=".MainActivity">
```

```
<android.support.design.widget.AppBarLayout android:layout_height="wrap_content"</pre>
```

```
android:layout_width="match_parent"
android:theme="@style/AppTheme.AppBarOverlay">
```

```
<android.support.v7.widget.Toolbar android:id="@+id/toolbar"</pre>
```

```
android:layout_width="match_parent"
android:layout height="?attr/actionBarSize"
```

```
android:background="?attr/colorPrimary"
app:popupTheme="@style/AppTheme.PopupOverlay" />
```

</android.support.design.widget.AppBarLayout>

```
<include layout="@layout/content_main" />
```

```
{
```

}

<android.support.design.widget.FloatingActionButton android:id="@+id/fab"
android:layout\_width="wrap\_content" android:layout\_height="wrap\_content"
android:layout\_gravity="bottom|end" android:layout\_margin="@dimen/fab\_margin"</pre>

</android.support.design.widget.CoordinatorLayout>

(3)now write code for content\_main.xml: <?xml version="1.0" encoding="utf-8"?>

<RelativeLayout xmlns:android="http://schemas.android.com/apk/res/android"

android:src="@android:drawable/ic\_dialog\_email" />

xmlns:tools="http://schemas.android.com/tools"

xmlns:app="http://schemas.android.com/apk/res-auto"
android:layout width="match parent"

android:layout\_height="match\_parent"
android:paddingLeft="@dimen/activity\_horizontal\_margin"

android:paddingRight="@dimen/activity horizontal margin"

android:paddingTop="@dimen/activity vertical margin"

android:paddingBottom="@dimen/activity\_vertical\_margin"

app:layout behavior="@string/appbar scrolling view behavior"

tools:showIn="@layout/activity\_main" tools:context=".MainActivity">

<Button

android:layout\_width="wrap\_content" android:layout\_height="wrap\_content" android:text="New Button" android:id="@+id/button" android:layout\_alignParentTop="true" android:layout\_centerHorizontal="true" android:layout\_marginTop="204dp" />

<EditText

android:layout\_width="wrap\_content"
android:layout height="wrap content"

```
android:id="@+id/text1"
android:text="it is text1"
android:layout_alignParentTop="true"
android:layout_alignLeft="@+id/button"
android:layout_alignStart="@+id/button" />
```

<EditText

android:layout\_width="wrap\_content" android:layout\_height="wrap\_content" android:id="@+id/text2" android:text="it is text2" android:layout\_below="@+id/text1" android:layout\_alignLeft="@+id/text1" android:layout\_alignStart="@+id/text1" android:layout\_marginTop="42dp" />

</RelativeLayout>

Type 2: Implementing onclick event using xml file

| 🖷 Android 🔹              |                             | Θ        | +      | ₽- |  |
|--------------------------|-----------------------------|----------|--------|----|--|
| 🔻 📑 арр                  |                             |          |        |    |  |
| 🔻 🗖 manifest             | is                          |          |        |    |  |
| 🗖 Andı                   | oidManifest.xml             |          |        |    |  |
| 🔻 🗖 java                 |                             |          |        |    |  |
| 🔻 🖻 men                  | u.test.om.com.myapplication | I        |        |    |  |
| C 7                      | MainActivity                |          |        |    |  |
| 🕨 🖻 men                  | u.test.om.com.myapplication | (android | lTest) |    |  |
| 🔻 📑 res                  |                             |          |        |    |  |
| 💼 draw                   | able                        |          |        |    |  |
| 🔻 🗖 layot                | ut                          |          |        |    |  |
| 🧿 a                      | ctivity_main.xml            |          |        |    |  |
| <u>o</u> c               | ontent_main.xml             |          |        |    |  |
| 🕨 🖿 men                  | u                           |          |        |    |  |
| 🕨 🕨 🖿 🕨                  | nap                         |          |        |    |  |
| 🕨 🖻 value                | 25                          |          |        |    |  |
| Gradle Script            | ts                          |          |        |    |  |
|                          |                             |          |        |    |  |
|                          |                             |          |        |    |  |
|                          |                             |          |        |    |  |
| (1)write code for MainAc | tivity.java:                |          |        |    |  |

```
import android.support.v7.app.AppCompatActivity;
import android.view.View;
import android.widget.EditText;
public class MainActivity extends AppCompatActivity {
    @Override
    pretected weid enCreate(Bundle sauedInstanceState)
```

```
protected void onCreate(Bundle savedInstanceState) {
    super.onCreate(savedInstanceState);
    setContentView(R.layout.activity_main);
```

```
}
public void onclick(View View )
{
    EditText e1=(EditText)findViewById(R.id.text1);
    EditText e2=(EditText)findViewById(R.id.text2);
    e2.setText(e1.getText().toString());
}
```

```
(2)write code for activity_main.xml: <?xml version="1.0" encoding="utf-8"?>
```

}

```
<android.support.design.widget.CoordinatorLayout</pre>
    xmlns:android="http://schemas.android.com/apk/res/android"
    xmlns:app="http://schemas.android.com/apk/res-auto"
    xmlns:tools="http://schemas.android.com/tools" android:layout width="match parent"
    android:layout_height="match_parent" android:fitsSystemWindows="true"
    tools:context=".MainActivity">
    <android.support.design.widget.AppBarLayout android:layout height="wrap content"</pre>
        android: layout width="match parent"
android: theme="@style/AppTheme.AppBarOverlay">
        <android.support.v7.widget.Toolbar android:id="@+id/toolbar"</pre>
            android: layout width="match parent"
android: layout height="?attr/actionBarSize"
            android:background="?attr/colorPrimary"
app:popupTheme="@style/AppTheme.PopupOverlay" />
    </android.support.design.widget.AppBarLayout>
    <include layout="@layout/content main" />
    <android.support.design.widget.FloatingActionButton android:id="@+id/fab"</pre>
```

```
android:layout_width="wrap_content" android:layout_height="wrap_content"
android:layout_gravity="bottom|end" android:layout_margin="@dimen/fab_margin"
android:src="@android:drawable/ic_dialog_email" />
```

</android.support.design.widget.CoordinatorLayout>

(3)wirte code for conent\_main.xml: <?xml version="1.0" encoding="utf-8"?>

<RelativeLayout xmlns:android="http://schemas.android.com/apk/res/android"

xmlns:tools="http://schemas.android.com/tools"

xmlns:app="http://schemas.android.com/apk/res-auto"
android:layout\_width="match\_parent"

android:layout\_height="match\_parent"
android:paddingLeft="@dimen/activity horizontal margin"

android:paddingRight="@dimen/activity horizontal margin"

android:paddingTop="@dimen/activity\_vertical\_margin"

android:paddingBottom="@dimen/activity vertical margin"

app:layout behavior="@string/appbar scrolling view behavior"

tools:showIn="@layout/activity main" tools:context=".MainActivity">

#### <EditText

android:layout\_width="wrap\_content" android:layout\_height="wrap\_content" android:id="@+id/text1" android:layout\_alignParentTop="true" android:layout\_centerHorizontal="true" android:layout\_marginTop="67dp" android:text="it ise text1" />

#### <EditText

android:layout\_width="wrap\_content" android:layout\_height="wrap\_content" android:id="@+id/text2" android:layout\_below="@+id/text1" android:layout\_centerHorizontal="true" android:layout\_marginTop="39dp" android:text="it is text2" /> <Button

android:layout\_width="wrap\_content"

android:layout\_height="wrap\_content"

android:text="click "

android:id="@+id/button"

android:onClick="onclick"

android:layout\_centerVertical="true"

android:layout\_centerHorizontal="true" />

</RelativeLayout>

\_\_\_\_\_

Type 3:Anonyms class example for onclick event.

| 👾 Android 🔹 👻                                                                   | ÷                                                                                    | +   | <b>#</b> - | + |
|---------------------------------------------------------------------------------|--------------------------------------------------------------------------------------|-----|------------|---|
| 🔻 📑 app                                                                         |                                                                                      |     |            |   |
| 🕨 🖿 manifest                                                                    | ;                                                                                    |     |            |   |
| 🔻 🗖 java                                                                        |                                                                                      |     |            |   |
| 🔻 💼 menu                                                                        | .test.om.com.mypractice                                                              |     |            |   |
| C 6                                                                             | MainActivity                                                                         |     |            |   |
| 🕨 💼 meni                                                                        | a.test.om.com.mypractice (androidTes                                                 | st) |            |   |
| 🔻 🏹 res                                                                         |                                                                                      |     |            |   |
| 💼 drawa                                                                         | able                                                                                 |     |            |   |
| 🔻 🖻 layou                                                                       | t                                                                                    |     |            |   |
| o a                                                                             | tivity_main.xml                                                                      |     |            |   |
| <u></u>                                                                         | ontent_main.xml                                                                      |     |            |   |
| 🕨 💼 menu                                                                        | I                                                                                    |     |            |   |
| 🕨 🖻 mipn                                                                        | ар                                                                                   |     |            |   |
| 🕨 💼 value                                                                       | 5                                                                                    |     |            |   |
| Gradle Script                                                                   | ;                                                                                    |     |            |   |
|                                                                                 |                                                                                      |     |            |   |
|                                                                                 |                                                                                      |     |            |   |
|                                                                                 |                                                                                      |     |            |   |
| (1) Write code for Main?                                                        | ctivity.java:                                                                        |     |            |   |
| import android.os.Bundle;                                                       | mypractice;                                                                          |     |            |   |
| <pre>import android.support.v import android.view.View;</pre>                   | .app.AppCompatActivity;                                                              |     |            |   |
| <pre>import android.widget.But import android.widget.Edi</pre>                  | ton;<br>tText;                                                                       |     |            |   |
| public class MainActivity                                                       | <b>extends</b> AppCompatActivity {                                                   |     |            |   |
| <pre>@Override protected void onCreat super.onCreate(sa setContentView(R.</pre> | <pre>te(Bundle savedInstanceState) { vedInstanceState); layout.activity_main);</pre> |     |            |   |

```
Button b=(Button)findViewById(R.id.button);
b.setOnClickListener(new View.OnClickListener() {
    @Override
    public void onClick(View view) {
        EditText t1=(EditText)findViewById(R.id.editText1);
        EditText t2=(EditText)findViewById(R.id.editText2);
        t2.setText(t1.getText().toString());
    }
});
```

```
}
```

(2)write code for activity\_main.xml: <?xml version="1.0" encoding="utf-8"?>

<android.support.design.widget.CoordinatorLayout</pre>

xmlns:android="http://schemas.android.com/apk/res/android"

xmlns:app="http://schemas.android.com/apk/res-auto"

xmlns:tools="http://schemas.android.com/tools" android:layout width="match parent"

android:layout height="match parent" android:fitsSystemWindows="true"

tools:context=".MainActivity">

<android.support.design.widget.AppBarLayout android:layout height="wrap content"</pre>

android:layout\_width="match\_parent" android:theme="@style/AppTheme.AppBarOverlay">

<android.support.v7.widget.Toolbar android:id="@+id/toolbar"</pre>

android:layout\_width="match\_parent" android:layout height="?attr/actionBarSize"

```
android:background="?attr/colorPrimary"
app:popupTheme="@style/AppTheme.PopupOverlay" />
```

</android.support.design.widget.AppBarLayout>

<include layout="@layout/content\_main" />

<android.support.design.widget.FloatingActionButton android:id="@+id/fab"
android:layout\_width="wrap\_content" android:layout\_height="wrap\_content"
android:layout gravity="bottom|end" android:layout margin="@dimen/fab margin"</pre>

```
android:src="@android:drawable/ic_dialog_email" />
```

```
</android.support.design.widget.CoordinatorLayout>
```

(3)write code for content\_main.xml: <?xml version="1.0" encoding="utf-8"?>

<RelativeLayout xmlns:android="http://schemas.android.com/apk/res/android"

xmlns:tools="http://schemas.android.com/tools"

xmlns:app="http://schemas.android.com/apk/res-auto"
android:layout width="match parent"

android:layout\_height="match\_parent"
android:paddingLeft="@dimen/activity\_horizontal\_margin"

android:paddingRight="@dimen/activity\_horizontal\_margin"

android:paddingTop="@dimen/activity\_vertical\_margin"

android:paddingBottom="@dimen/activity\_vertical\_margin"

app:layout\_behavior="@string/appbar\_scrolling\_view\_behavior"

tools:showIn="@layout/activity\_main" tools:context=".MainActivity">

#### <EditText

```
android:layout_width="wrap_content"
android:layout_height="wrap_content"
android:id="@+id/editText1"
android:layout_marginTop="132dp"
android:text="it is edit text1" />
```

#### <EditText

android:layout\_width="wrap\_content" android:layout\_height="wrap\_content" android:id="@+id/editText2" android:layout\_centerVertical="true" android:layout\_alignParentLeft="true" android:layout\_alignParentStart="true" android:text="it is edit text2" />

#### <Button

android:layout\_width="wrap\_content" android:layout\_height="wrap\_content" android:text="click" android:id="@+id/button" android:layout\_marginTop="36dp" android:layout\_below="@+id/editText2" android:layout\_alignRight="@+id/editText2" android:layout\_alignEnd="@+id/editText2" />

</RelativeLayout>